## 新雲仙市公共施設予約システム 空き状況の確認方法

- ① 以下の URL から「雲仙市公共施設予約システム」を開きます。
- ・新公共施設予約システムサイト https://k2.p-kashikan.jp/unzen-city/index.php

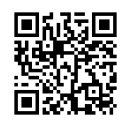

②「施設の空きを見る」を押します。

| 雲仙市公共施設予約システム - トライアル        |                      | 変 色・文字サイズ設定 >     利用登録 >     じ       ログイン |
|------------------------------|----------------------|-------------------------------------------|
| 曲 空き状況の確認 🜄 施設のご案内 💵 ご利用の手引き |                      |                                           |
| Q 詳細な条件から施設を検索               |                      |                                           |
| 施設の空きを見る > +++               | 期間の空きを見る >           | <b>目的</b> から探す >                          |
| 施設毎の空き状況を見ることができます。          | 40日分の空き状況を見ることができます。 | スポーツ系や文化系などの具体的な目的から<br>検索いただけます。         |

③ 空き状況を確認したい日付と施設を押します。

| 施設の空き状況   |      |       |       |         |      |       |       |     |  |
|-----------|------|-------|-------|---------|------|-------|-------|-----|--|
| 施設の空き状況 期 | 間の空き | 伏況 目  | 的で検索  |         |      |       |       |     |  |
|           |      |       | 2025  | 5(令和 7) | 年3月  |       |       |     |  |
|           | 1月   | 2月    |       |         |      | 4月    | 5月    |     |  |
|           | B    | 月     | 火     | 水       | 木    | 金     | ±     |     |  |
|           |      |       |       |         |      |       | 1     |     |  |
|           | 2    | 3     | 4     | 5       | 6    | 7     | 8     |     |  |
| _         | 9    | 10    | 11    | 12      | 13   | 14    | 15    |     |  |
|           | 16   | 17    | 18    | 19      | 20   | 21    | 22    |     |  |
|           | 23   | 24    | 25    | 26      | 27   | 28    | 29    |     |  |
|           | 30   | 31    |       |         |      |       |       |     |  |
|           |      |       |       |         |      |       |       |     |  |
|           |      |       |       | •       |      |       |       |     |  |
| 検索条件      |      |       |       |         |      |       |       |     |  |
| 地区別 国見 瑞利 | 恵 吾妻 | 愛野    | 千々石   | 小浜 南    | 串山   |       |       |     |  |
| 種類別 スポーツ施 | 設 公民 | 館・集会が | 施設 保住 | 建福祉セン   | ター 公 | 園・キャン | ンプ場 そ | その他 |  |
|           |      |       |       | Q 検索    |      |       |       |     |  |

④ 空きがあり、予約することが可能な時間帯は水色で「〇」となっています。
 予約済の時間帯は薄オレンジ色で「×」となっています。

| 施設の空き状況                                                                                      |               |                                                               |                                                               |                                      |                                                                                |                                |                    |             |              |                                                                                                  |                                                           |                                                                                                  |                                                          |                                      |               |                                                                                                   |                                                               |                                                                                                  |                                                          |                                                      |                             |                                                                                                    |                                                     |                                                               |                                                                     |                                                           |                                                                                                    |         |
|----------------------------------------------------------------------------------------------|---------------|---------------------------------------------------------------|---------------------------------------------------------------|--------------------------------------|--------------------------------------------------------------------------------|--------------------------------|--------------------|-------------|--------------|--------------------------------------------------------------------------------------------------|-----------------------------------------------------------|--------------------------------------------------------------------------------------------------|----------------------------------------------------------|--------------------------------------|---------------|---------------------------------------------------------------------------------------------------|---------------------------------------------------------------|--------------------------------------------------------------------------------------------------|----------------------------------------------------------|------------------------------------------------------|-----------------------------|----------------------------------------------------------------------------------------------------|-----------------------------------------------------|---------------------------------------------------------------|---------------------------------------------------------------------|-----------------------------------------------------------|----------------------------------------------------------------------------------------------------|---------|
|                                                                                              |               |                                                               |                                                               |                                      |                                                                                |                                |                    |             |              |                                                                                                  |                                                           |                                                                                                  |                                                          |                                      |               |                                                                                                   |                                                               |                                                                                                  |                                                          |                                                      |                             |                                                                                                    |                                                     |                                                               |                                                                     |                                                           |                                                                                                    |         |
|                                                                                              |               |                                                               |                                                               |                                      |                                                                                |                                |                    |             |              |                                                                                                  |                                                           |                                                                                                  |                                                          |                                      |               |                                                                                                   |                                                               |                                                                                                  |                                                          |                                                      |                             |                                                                                                    |                                                     |                                                               |                                                                     |                                                           |                                                                                                    |         |
| 施設の空き状況 期間の空き状況 目的で検索                                                                        |               |                                                               |                                                               |                                      |                                                                                |                                |                    |             |              |                                                                                                  |                                                           |                                                                                                  |                                                          |                                      |               |                                                                                                   |                                                               |                                                                                                  |                                                          |                                                      |                             |                                                                                                    |                                                     |                                                               |                                                                     |                                                           |                                                                                                    |         |
|                                                                                              |               |                                                               |                                                               |                                      |                                                                                |                                |                    |             |              |                                                                                                  |                                                           |                                                                                                  |                                                          |                                      |               |                                                                                                   |                                                               |                                                                                                  |                                                          |                                                      |                             |                                                                                                    |                                                     |                                                               |                                                                     |                                                           |                                                                                                    |         |
| 会館選択 ▼ カレン                                                                                   | ノダー           | を                                                             | 開く                                                            |                                      |                                                                                | 再                              | 売込                 | ·j          | 選択           | クリ                                                                                               | リア                                                        |                                                                                                  |                                                          |                                      |               |                                                                                                   |                                                               |                                                                                                  |                                                          |                                                      |                             |                                                                                                    |                                                     |                                                               |                                                                     |                                                           |                                                                                                    |         |
|                                                                                              |               |                                                               |                                                               |                                      |                                                                                |                                |                    |             |              |                                                                                                  |                                                           | -                                                                                                |                                                          |                                      |               |                                                                                                   |                                                               |                                                                                                  |                                                          |                                                      |                             |                                                                                                    |                                                     |                                                               |                                                                     |                                                           |                                                                                                    |         |
|                                                                                              | 国見体育館         |                                                               |                                                               |                                      |                                                                                |                                |                    |             |              |                                                                                                  |                                                           |                                                                                                  |                                                          |                                      |               |                                                                                                   |                                                               |                                                                                                  |                                                          |                                                      |                             |                                                                                                    |                                                     |                                                               |                                                                     |                                                           |                                                                                                    |         |
| 2025(会和 7) 年 3日 8日 (十)                                                                       |               |                                                               |                                                               |                                      |                                                                                |                                |                    |             |              |                                                                                                  |                                                           |                                                                                                  |                                                          |                                      |               |                                                                                                   |                                                               |                                                                                                  |                                                          |                                                      |                             |                                                                                                    |                                                     |                                                               |                                                                     |                                                           |                                                                                                    |         |
|                                                                                              |               |                                                               |                                                               |                                      |                                                                                |                                | 202                | 5(1         | 令木           | 11                                                                                               | )                                                         | 3 FI                                                                                             | - XI                                                     |                                      | T             |                                                                                                   |                                                               |                                                                                                  |                                                          |                                                      |                             |                                                                                                    |                                                     |                                                               |                                                                     |                                                           |                                                                                                    |         |
|                                                                                              | 1 100 000     |                                                               |                                                               |                                      |                                                                                | -                              | 202                | 25(*        | 节机           | 17,                                                                                              | )<br>中<br>十<br>一                                          | 3月                                                                                               | 81                                                       |                                      | I)            | -                                                                                                 |                                                               |                                                                                                  |                                                          | 1 100                                                | <b>10</b> 44                |                                                                                                    |                                                     |                                                               | 1.                                                                  |                                                           |                                                                                                    |         |
| 《 1ヶ月前 《                                                                                     | 1週間           | 前                                                             |                                                               | (                                    | < 1                                                                            | 日前                             | 202                | 25(*        | 节机           |                                                                                                  | )<br>年<br>本日                                              | 3月                                                                                               | 8                                                        |                                      | E)<br>(1      | 日後                                                                                                | >                                                             | )                                                                                                | (                                                        | 1週                                                   | 間後                          | »                                                                                                    |                                                     | (                                                             | 15                                                                  | 月後                                                        | ٤ »                                                                                                    |         |
| 《 1ヶ月前 《                                                                                     | 1週間<br>8      | 前                                                             | 9                                                             |                                      | <b>&lt; 1</b>                                                                  | 日前<br>.0                       | 1                  | 1           | <b>节</b> 和   | .2                                                                                               | )年<br>本日<br>1                                             | 3月<br>3                                                                                          | 81                                                       | 4                                    | L)<br>(1<br>1 | 日後<br>5                                                                                           | >                                                             | 6                                                                                                | 1                                                        | 1週<br>7                                              | 間後<br>1                     | <b>»</b><br>8                                                                                                    | 1                                                   | 9                                                             | 15                                                                  | 月復<br>0                                                   | <b>٤ »</b><br>2:                                                                                                    | 1       |
| ※1ヶ月前<br>アリーナ全面                                                                              | 1週間<br>8      | 前<br>×                                                        | 9<br>×                                                        | ×                                    | < 1<br>1<br>0                                                                  | 日前<br>0<br>〇                   | 202<br>1           | 1<br>0      | 市和<br>1<br>〇 | 2<br>2                                                                                           | )年<br>本日<br>1<br>〇                                        | 3月<br>3<br>〇                                                                                     | 1                                                        | 4                                    |               | 日後<br>5<br>〇                                                                                      |                                                               | 6                                                                                                | 1                                                        | 1週<br>7<br>〇                                         | 間後<br>1<br>〇                | 8<br>0                                                                                                    | 1                                                   | 9                                                             | 15<br>2<br>0                                                        | 月後<br>0<br>〇                                              | 2:<br>0                                                                                                    |         |
| ※1ヶ月前<br>アリーナ全面<br>アリーナ半面A                                                                   | 1週間           | 前<br>×<br>×                                                   | 9<br>×<br>×                                                   | ×××                                  | < 1<br>1<br>0                                                                  | 日前<br>0<br>〇                   | 202<br>1<br>0      | 1<br>0      |              | 2<br>2                                                                                           | )年<br>本日<br>1<br>〇                                        | 3月<br>3<br>〇<br>〇                                                                                | 1<br>0                                                   | 4                                    |               | 日後<br>5<br>〇                                                                                      |                                                               | 6                                                                                                | 1                                                        | 1週<br>7<br>〇                                         | 間後<br>1<br>〇                | 8<br>0                                                                                                    | 1                                                   | 9                                                             | 17<br>2<br>0                                                        | 月後<br>0<br>〇                                              | 2<br>2<br>0                                                                                                    |         |
| ※1ヶ月前 ※ アリーナ全面 アリーナ半面A アリーナ半面B                                                               | 1週間           | 前<br>×<br>×<br>×                                              | 9<br>×<br>×<br>×                                              | ×<br>×<br>×                          | < 1<br>1<br>0<br>0                                                             | 日前<br>0<br>〇<br>〇              | 202<br>1<br>0<br>0 | 1<br>0<br>0 |              | 2<br>2<br>0<br>0                                                                                 | )年<br>本日<br>0<br>0                                        | 3月<br>3<br>〇<br>〇                                                                                | 1<br>0<br>0                                              | 4                                    |               | 日後<br>5<br>〇<br>〇                                                                                 | ><br>0<br>0                                                   | 6<br>0<br>0                                                                                      | 1<br>0<br>0                                              | 1週<br>7<br>〇<br>〇                                    | 間後<br>1<br>〇<br>〇           | 8<br>0<br>0                                                                                                    | 1<br>0<br>0                                         | 9000                                                          | 17<br>2<br>0<br>0                                                   | 月後<br>0<br>〇<br>〇                                         | 2:<br>0<br>0                                                                                                    | 000     |
| ※1ヶ月前 ※ アリーナ全面 アリーナ半面A アリーナ半面B アリーナ1/6面1                                                     | 1週間           | 前<br>×<br>×<br>×<br>×                                         | 9<br>×<br>×<br>×<br>×                                         | ×<br>×<br>×<br>×                     | < 1<br>0<br>0<br>0                                                             | 日前<br>0<br>〇<br>〇<br>〇         |                    |             |              | 2<br>2<br>0<br>0<br>0                                                                            |                                                           | 3月<br>3<br>0<br>0<br>0                                                                           |                                                          | 4                                    |               | 日後<br>5<br>〇<br>〇<br>〇                                                                            |                                                               | 6<br>0<br>0<br>0                                                                                 | 1<br>0<br>0<br>0                                         | 1週<br>7<br>〇<br>〇<br>〇                               | 間後<br>1<br>〇<br>〇<br>〇<br>〇 | 8<br>0<br>0<br>0<br>0                                                                                                    | 1<br>0<br>0<br>0                                    | 90000                                                         | 17<br>2<br>0<br>0                                                   | 月後<br>0<br>0<br>0                                         | 2:<br>0<br>0<br>0                                                                                                    | 0000    |
| ※1ヶ月前 ※ アリーナ全面 アリーナ半面A アリーナ半面B アリーナ1/6面1 アリーナ1/6面2                                           | 1週間           | 前<br>×<br>×<br>×<br>×<br>×                                    | 9<br>×<br>×<br>×<br>×<br>×<br>×                               | × × × × × ×                          | < 1<br>0<br>0<br>0<br>0<br>0                                                   | <b>日</b> 前<br>0<br>○<br>○<br>○ |                    |             |              | 2<br>2<br>0<br>0<br>0<br>0                                                                       | ゆり<br>本日<br>0<br>0<br>0<br>0                              | 3月<br>3<br>0<br>0<br>0                                                                           | 1<br>0<br>0<br>0                                         | 4                                    |               | 日後<br>5<br>〇<br>〇<br>〇<br>〇                                                                       | ><br>1<br>0<br>0<br>0<br>0<br>0                               | 6<br>0<br>0<br>0<br>0<br>0                                                                       | 1<br>0<br>0<br>0<br>0                                    | 1週<br>7<br>〇<br>〇<br>〇<br>〇                          |                             | »<br>8000000                                                                                                    |                                                     | 90000                                                         | 17<br>0<br>0<br>0<br>0                                              | 月後<br>0<br>0<br>0<br>0<br>0                               | 2:<br>0<br>0<br>0<br>0                                                                                                    | 00000   |
| ※1ヶ月前<br>アリーナ全面<br>アリーナ半面A<br>アリーナ半面B<br>アリーナ1/6面1<br>アリーナ1/6面2<br>アリーナ1/6面3                 | 1週間           | 前<br>× ×<br>× ×<br>× ×<br>× ×                                 | 9<br>×<br>×<br>×<br>×<br>×<br>×<br>×                          | × × × × × × × ×                      | < 1<br>0<br>0<br>0<br>0<br>0<br>0<br>0                                         |                                |                    |             |              | 2<br>0<br>0<br>0<br>0<br>0<br>0<br>0                                                             | 7年<br>本日<br>0<br>0<br>0<br>0<br>0<br>0                    | 3月<br>3<br>0<br>0<br>0<br>0<br>0                                                                 | 8<br>0<br>0<br>0<br>0                                    | 4                                    |               | 日後<br>5<br>〇<br>〇<br>〇<br>〇<br>〇                                                                  | >                                                             | 6<br>0<br>0<br>0<br>0<br>0<br>0                                                                  |                                                          | 1週<br>7<br>〇<br>〇<br>〇<br>〇<br>〇                     |                             | »<br>8000000000000000000000000000000000000                                                                                                    |                                                     | 900000                                                        | 17<br>2<br>0<br>0<br>0<br>0<br>0<br>0                               | 月後<br>〇<br>〇<br>〇<br>〇<br>〇<br>〇<br>〇                     | 2:<br>0<br>0<br>0<br>0<br>0                                                                                                    | 00000   |
| ※1ヶ月前<br>アリーナ全面<br>アリーナ半面A<br>アリーナ半面B<br>アリーナ1/6面1<br>アリーナ1/6面3<br>アリーナ1/6面4                 | 1週間           | 前<br>× ×<br>× ×<br>× ×<br>× ×<br>× ×                          | 9<br>×<br>×<br>×<br>×<br>×<br>×<br>×<br>×<br>×                | ×<br>×<br>×<br>×<br>×<br>×<br>×<br>× | < 1<br>1<br>0<br>0<br>0<br>0<br>0<br>0<br>0<br>0<br>0<br>0<br>0<br>0<br>0      |                                |                    |             |              | 200000000000000000000000000000000000000                                                          |                                                           | 3月<br>3<br>0<br>0<br>0<br>0<br>0<br>0                                                            |                                                          | 4 0 0 0 0 0 0 0 0                    |               | 日後<br>5<br>〇<br>〇<br>〇<br>〇<br>〇<br>〇<br>〇<br>〇                                                   | ><br>0<br>0<br>0<br>0<br>0<br>0<br>0<br>0<br>0                | 6<br>0<br>0<br>0<br>0<br>0<br>0<br>0                                                             |                                                          | 1週<br>7<br>〇<br>〇<br>〇<br>〇<br>〇<br>〇                |                             | »<br>8000000000000000000000000000000000000                                                                                                    |                                                     | 9000000                                                       | 17<br>2<br>0<br>0<br>0<br>0<br>0<br>0                               | 月後<br>0<br>0<br>0<br>0<br>0<br>0<br>0<br>0                | 2:<br>0<br>0<br>0<br>0<br>0<br>0<br>0<br>0<br>0<br>0<br>0<br>0<br>0                                                               | 000000  |
| ペ 1ヶ月前 ペ<br>アリーナ全面<br>アリーナ半面A<br>アリーナ半面B<br>アリーナ1/6面1<br>アリーナ1/6面3<br>アリーナ1/6面3<br>アリーナ1/6面4 | 1週間           | 前<br>×<br>×<br>×<br>×<br>×<br>×<br>×<br>×<br>×<br>×<br>×<br>× | 9<br>×<br>×<br>×<br>×<br>×<br>×<br>×<br>×<br>×                | ×<br>×<br>×<br>×<br>×<br>×<br>×      | <pre>&lt; 1     1     0     0     0     0     0     0     0     0     1 </pre> |                                |                    |             |              | 2<br>0<br>0<br>0<br>0<br>0<br>0<br>0<br>0<br>2                                                   |                                                           | 3<br>3<br>0<br>0<br>0<br>0<br>0<br>0<br>0<br>0<br>0<br>0<br>0<br>0<br>0<br>0<br>0<br>0<br>0<br>0 | 1<br>0<br>0<br>0<br>0<br>0<br>0                          | 4<br>0<br>0<br>0<br>0<br>0<br>0      |               | 日後<br>5<br>〇<br>〇<br>〇<br>〇<br>〇<br>〇<br>〇<br>〇<br>〇<br>〇<br>〇<br>〇<br>〇<br>〇<br>〇<br>〇<br>〇<br>〇 |                                                               | 6<br>0<br>0<br>0<br>0<br>0<br>0<br>0<br>0<br>0<br>0<br>0<br>0<br>0<br>0<br>0<br>0<br>0           | 1<br>0<br>0<br>0<br>0<br>0<br>0<br>0                     | 1週<br>7<br>〇<br>〇<br>〇<br>〇<br>〇<br>〇<br>〇<br>〇<br>〇 |                             | »<br>8<br>0<br>0<br>0<br>0<br>0<br>0<br>0<br>0<br>0<br>0<br>0<br>8                                                                                                    | 1<br>0<br>0<br>0<br>0<br>0<br>0<br>0                | 9<br>000000000000000000000000000000000000                     | 17<br>2<br>0<br>0<br>0<br>0<br>0<br>0<br>0<br>0<br>0<br>0<br>2      | 月後<br>0<br>0<br>0<br>0<br>0<br>0<br>0<br>0<br>0           | 2:<br>0<br>0<br>0<br>0<br>0<br>0<br>0<br>0<br>0<br>0<br>2:<br>2:<br>0<br>0<br>0<br>0<br>0<br>0<br>0<br>0<br>0<br>0<br>0<br>0<br>0 |         |
| ※ 1ヶ月前 《 アリーナ全面 アリーナ半面A アリーナ半面B アリーナ半面B アリーナ1/6面1 アリーナ1/6面3 アリーナ1/6面4 アリーナ1/6面5              | 1週間<br>8<br>8 |                                                               | 9<br>×<br>×<br>×<br>×<br>×<br>×<br>×<br>×<br>×<br>×<br>×<br>× |                                      | <pre>&lt;1 // 1 // 0 // 0 // 0 // 0 // 0 // 0 //</pre>                         |                                |                    |             |              | 2<br>0<br>0<br>0<br>0<br>0<br>0<br>0<br>0<br>0<br>0<br>0<br>0<br>0<br>0<br>0<br>0<br>0<br>0<br>0 | 中<br>本日<br>0<br>0<br>0<br>0<br>0<br>0<br>0<br>0<br>1<br>0 | 3<br>3<br>0<br>0<br>0<br>0<br>0<br>0<br>0<br>0<br>0<br>0<br>0<br>0<br>0<br>0<br>0<br>0<br>0<br>0 | 8<br>1<br>0<br>0<br>0<br>0<br>0<br>0<br>0<br>0<br>1<br>0 | 4<br>0<br>0<br>0<br>0<br>0<br>0<br>4 |               | 日後<br>5<br>〇<br>〇<br>〇<br>〇<br>〇<br>〇<br>〇<br>〇<br>〇<br>〇<br>〇<br>〇<br>〇<br>〇<br>〇<br>〇<br>〇<br>〇 | 1<br>0<br>0<br>0<br>0<br>0<br>0<br>0<br>0<br>0<br>0<br>0<br>1 | 6<br>0<br>0<br>0<br>0<br>0<br>0<br>0<br>0<br>0<br>0<br>0<br>0<br>0<br>0<br>0<br>0<br>0<br>0<br>0 | 1<br>0<br>0<br>0<br>0<br>0<br>0<br>0<br>0<br>0<br>0<br>1 | 1週<br>7<br>0<br>0<br>0<br>0<br>0<br>0<br>7<br>0      |                             | 8       0       0       0       0       0       0       0       0       0       0       0       0       0       0       0       0       0       0       0       0       0       0       0       0 | 1<br>0<br>0<br>0<br>0<br>0<br>0<br>0<br>0<br>0<br>1 | 9<br>0<br>0<br>0<br>0<br>0<br>0<br>0<br>0<br>0<br>0<br>9<br>0 | 17<br>2<br>0<br>0<br>0<br>0<br>0<br>0<br>0<br>0<br>0<br>0<br>2<br>0 | 月後<br>0<br>0<br>0<br>0<br>0<br>0<br>0<br>0<br>0<br>0<br>0 | 2<br>0<br>0<br>0<br>0<br>0<br>0<br>0<br>0<br>0<br>0<br>0<br>0<br>0<br>0<br>0<br>0<br>0<br>0<br>0                                  | 0000000 |

◆ )申込トレイに入れる

| 0 | 空き    | 空き                           |
|---|-------|------------------------------|
| × | 予約済   | (インターネット予約受付中)               |
| - | 受付期間外 | 予約済           (インターネット予約受付中) |
|   |       | インターネット予約不可                  |
|   |       | 休館・保守                        |